## 2行表示の場合に規格のみを削除する場合の対処方法

## 2行表示の場合に規格のみを削除する場合の対処となります。

|   | 色1 | 色2 | NET<br>下 | 属  | 部位 | NET<br>名称 | NET<br>規格 | NET<br>数量 | NET<br>単位 | NET<br>単価 | NET<br>金額 |
|---|----|----|----------|----|----|-----------|-----------|-----------|-----------|-----------|-----------|
|   |    |    |          |    |    |           |           |           |           |           |           |
| 1 |    |    |          | С  |    | (外部)      |           |           |           |           |           |
|   |    |    |          |    |    |           | @6.8R型    |           |           |           |           |
| 2 |    |    |          | 明細 |    | 網入磨き板ガラス  | 2540×1650 | 2         | か所        | 46,200    | 92,400    |
|   |    |    |          |    |    |           | 00000     |           |           |           |           |
| 3 |    |    |          |    |    |           | ×××××     |           |           |           |           |
|   |    |    |          |    |    |           |           |           |           |           |           |

削除したい規格セルを選択します。
※以下は「〇〇〇〇〇」の行を消したい場合の手順です。

|                                          | 色1 | 色2 | NEI<br>下 | 属  | 部位 | NE I<br>名称 | NEI<br>規格 | NE I<br>数量 | NE I<br>単位 | NE I<br>単価 | NEI<br>金額 |
|------------------------------------------|----|----|----------|----|----|------------|-----------|------------|------------|------------|-----------|
|                                          |    |    |          |    |    |            |           |            |            |            |           |
| 1                                        |    |    |          | С  |    | (外部)       |           |            |            |            |           |
|                                          |    |    |          |    |    |            | @6.8R型    |            |            |            |           |
| 2                                        |    |    |          | 明細 |    | 網入磨き板ガラス   | 2540×1650 | 2          | か所         | 46,200     | 92,400    |
|                                          |    |    |          |    |    |            | 00000     |            |            |            |           |
| 3                                        |    |    |          |    |    | <b>_</b>   | ****      |            |            |            |           |
| 【注意】 行選択して削除を行ってしまうと、規格以外の名称も削除されてしまいます。 |    |    |          |    |    |            |           |            |            |            |           |

2. 規格セルにて右クリックし、規格削除をクリックします。

| @6.8R型          |        |     |         |     |     |
|-----------------|--------|-----|---------|-----|-----|
| 2540×165        | 0      | 2   | か所      |     | 46  |
| 00000           |        |     |         |     |     |
| XXXXX           | マスタ参照  | F1  |         |     |     |
|                 | 上位階層へ  | F9  |         |     |     |
| 2 1.8㎡니下        | 下位階層へ  | F1( | D       |     | 11  |
| 2. 1000321      | 前の階層へ  | F1  |         |     |     |
|                 | 次の階層へ  | F12 | 2       |     |     |
| <u>4.45mf以下</u> | 最上位階層へ |     |         |     | 16  |
|                 | วย่-   | Ctr | l+C     |     |     |
| 6. 81㎡以下        | 切り取り   | Ctr | +X      |     | 24  |
| @6.8R型          | 貼り付け   |     |         | •   |     |
| 2540×16         | 行挿入    |     |         | •   | 82  |
|                 | 規格挿入   |     |         |     |     |
| 4.45m²以下        | 排除     |     |         | •   | 19  |
| 厚10             | 前画面    |     |         |     | 10  |
| I∓ 1 2          | 後画面    |     |         |     | 007 |
| 1000×24         | 行削除    | F6  | or Ctrl | + D | 297 |
|                 | 規格削除   |     |         |     |     |
|                 | クリア    | Ctr | 1 + K   |     |     |

3. 選択されていた規格行が削除されます。

|   | 色1 | 色2 | NET<br>下 | 属  | 部位 | NET<br>名称 | NET<br>規格 | NET<br>数量 | NET<br>単位        | NET<br>単価 | NET<br>金額 |
|---|----|----|----------|----|----|-----------|-----------|-----------|------------------|-----------|-----------|
|   |    |    |          |    |    |           |           |           |                  |           |           |
| 1 |    |    |          | С  |    | (外部)      |           |           |                  |           |           |
|   |    |    |          |    |    |           | @6.8R型    |           |                  |           |           |
| 2 |    |    |          | 明細 |    | 網入磨き板ガラス  | 2540×1650 | 2         | か <mark>所</mark> | 46,200    | 92,400    |
|   |    |    |          |    |    |           | ×××××     |           |                  |           |           |
| 3 |    |    |          |    |    |           |           |           |                  |           |           |
| 3 |    |    |          |    |    |           | ****      |           |                  |           |           |

以上で終了です。 上記手順にて解決できない場合には、弊社窓口までお問合せ下さい。